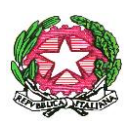

ISTITUTO COMPRENSIVO SCUOLA DELL'INFANZIA, PRIMARIA E SECONDARIA DI PRIMO GRADO VILLONGO – FORESTO SPARSO – GANDOSSO Via A. Volta, 1 - 24060 VILLONGO (BG) - **C.F.95118490168** 2035 927200 035 925024 e-mail: bgic891004@istruzione.it - pec: bgic891004@pec.istruzione.it Sito Internet: www.icvillongo.edu.it

Villongo, 19/11/2020 Circ. n° 51

## Ai genitori degli alunni frequentanti le Scuole Primarie di Villongo, Foresto Sparso, Gandosso

## Oggetto: indicazioni alle famiglie per lo svolgimento dei colloqui individuali con i docenti

A seguito dell'attuale situazione pandemica, il Collegio dei Docenti ha adottato il Piano delle attività collegiali per l'anno scolastico 2020/2021. In esso, sono previsti i colloqui individuali con le famiglie degli alunni. A tal proposito, come previsto da specifico DPCM, i colloqui non possono avvenire in presenza, ma a distanza. Avete già ricevuto indicazioni in merito ai colloqui con il team docente. I colloqui con gli insegnanti di religione, che avranno una "stanza virtuale" a parte, sono da prenotare attraverso il registro elettronico Nuvola.

Di seguito, gli step per la prenotazione dei colloqui.

1. Nel registro elettronico, cliccare su COLLOQUI.

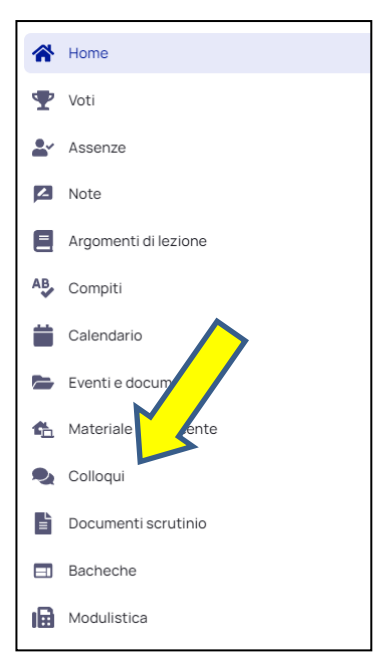

2. Cliccare su PRENOTA UN COLLOQUIO.

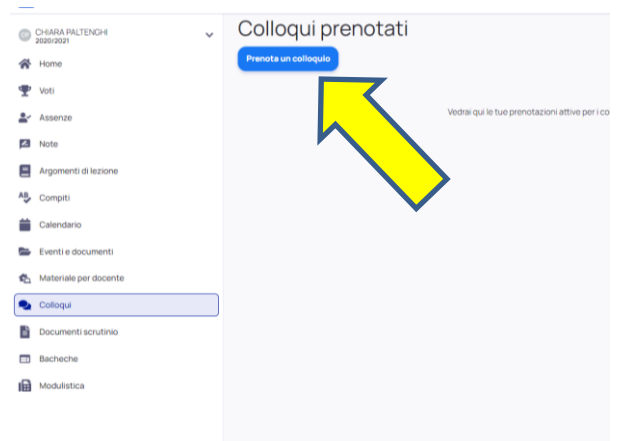

3. Scegliere dalla lista dei docenti che appare, il docente di religione.

| ···· 2020/2021          |                                                                                                    |
|-------------------------|----------------------------------------------------------------------------------------------------|
| A Home                  | Seleziona il docente con cui vuoi prenotare un colloquio 2E                                                                                                    |
| 🖤 Voti                  | MARIA LAURA ABATE<br>ARTE E MIMAGINE E DUGAZIONE CIVICA                                                                                                    |
| Assenze                 | FLAVIA FIORILLA<br>ARTE E MAMORIE, EDUCAZIONE CINICA, ITALIANO, EDUCAZIONE FISICA, GEOGRAPIA, STORIA, MUSICA, FRANCESE, INGLESE, MATEMATICA, RELIGIONE CATTOLICA, SOLENZE, TECNOLOGIA |
| Note Note               | MAURIZIO BIANCHETTI<br>EDUCAZONE CIVICAL EDUCAZIONE FISICA                                                                                                    |
| Argomenti di lezione    | DESI BONZI<br>EDUGAZORE CIVICA, ITALIANO GEOGRAFIA, STORIA                                                                                                    |
| Compiti                 |                                                                                                    |
| Eventi e documenti      | ALAN CRETTI<br>EDUGAZONE CIVICA, MUSICA                                                                                                    |
| 🏠 Materiale per docente | SILVIO CRISCI<br>EDUCAZIONE CIVICA MUSICA                                                                                                    |
| Solloqui                | VALENTINA DI NAPOLI<br>EDUCAZIONE CIVICA FRANCESE, INFLESE                                                                                                    |
| Documenti scrutinio     | MICHAELLONGHI<br>EDUCAZIONE CIVICA. RELUGIONE CATTOLICA                                                                                                    |
| Bacheche                | DOMENICO BENITO NUCERA<br>EDUCAZORE CIVICA. MATEMATICA. SCIENZE                                                                                                    |
| Modulistica             | MILA ORI BELOMETTI<br>EDUCAZIONE CIVICA, INGLISE                                                                                                    |
|                         | BARBARA PALTENOHI<br>EDUCAZONE CMICA                                                                                                    |
|                         | MARINA RAGAZZI<br>EDUGAZIONE CIVICA TECINOLOGIA                                                                                                    |
|                         | PATRIZIA ANNA ALBANESE<br>ITALINNO                                                                                                    |

4. Cliccando sul nome del docente appare una schermata simile. Cliccare sull'orario che preferite.

|          | ~                     | Orari disponibili per MICHAEL LONGHI |                                               |                                       |               |                          |       |                    |       |        |                          |       |               |               |               |               |               |               |               |  |
|----------|-----------------------|--------------------------------------|-----------------------------------------------|---------------------------------------|---------------|--------------------------|-------|--------------------|-------|--------|--------------------------|-------|---------------|---------------|---------------|---------------|---------------|---------------|---------------|--|
| *        | Home                  | Indietro                             | © Indietro Colloqui in sola visions →         |                                       |               |                          |       |                    |       |        |                          |       |               |               |               |               |               |               |               |  |
| Ŧ        | Voti                  | Selezional                           | Seleziona l'orario per prenotare un colloquio |                                       |               |                          |       |                    |       |        |                          |       |               |               |               |               |               |               |               |  |
| <b>.</b> | Assenze               | Ricerca                              |                                               | Da A<br>Inserisci data Inserisci data |               | Tipologia<br>Seleziona 👻 |       | Luogo<br>Seleziona |       | - Cano | Cerca<br>Cancella filtri |       |               |               |               |               |               |               |               |  |
| 2        | Note                  | 15 dicemb                            | re 2020                                       |                                       |               |                          |       |                    |       |        |                          |       |               |               |               |               |               |               |               |  |
|          | Argomenti di lezione  | 16:00<br>5min                        | 16:05<br>Smin                                 | 16:10<br>5min                         | 16:15<br>5min | 16:20<br>5min            | 16:25 | 16:30<br>5min      | 16:35 | 16:40  | 16:45                    | 16:50 | 16:55<br>5min | 17:00<br>5min | 17:05<br>5min | 17:10<br>5min | 17:15<br>5min | 17:20<br>5min | 17:25<br>5min |  |
| А₿       | Compiti               | 17:30                                | 17:35                                         | 17:40                                 | 17:45         | 17:50                    | 17:55 |                    |       |        |                          |       |               |               |               |               |               |               |               |  |
|          | Calendario            | Smith                                | Smin                                          | Smin                                  | omin          | binin                    | Smin  |                    |       |        |                          |       |               |               |               |               |               |               |               |  |
|          | Eventi e documenti    |                                      |                                               |                                       |               |                          |       |                    |       |        |                          |       |               |               |               |               |               |               |               |  |
| ¢.       | Materiale per docente |                                      |                                               |                                       |               |                          |       |                    |       |        |                          |       |               |               |               |               |               |               |               |  |
| •        | Colloqui              |                                      |                                               |                                       |               |                          |       |                    |       |        |                          |       |               |               |               |               |               |               |               |  |
| <b>L</b> | Documenti scrutinio   |                                      |                                               |                                       |               |                          |       |                    |       |        |                          |       |               |               |               |               |               |               |               |  |
|          | Bacheche              |                                      |                                               |                                       |               |                          |       |                    |       |        |                          |       |               |               |               |               |               |               |               |  |
| ı        | Modulistica           |                                      |                                               |                                       |               |                          |       |                    |       |        |                          |       |               |               |               |               |               |               |               |  |
|          |                       |                                      |                                               |                                       |               |                          |       |                    |       |        |                          |       |               |               |               |               |               |               |               |  |

5. Controllare i dati della prenotazione e cliccare su PRENOTA.

| ~ | Orari         | dispo         | onibil        | i pe                | er MICHAELLONGHI                                                                  |
|---|---------------|---------------|---------------|---------------------|-----------------------------------------------------------------------------------|
|   | G Indietro    |               |               |                     | Confermi la prenotazione?                                                         |
|   | Seleziona l'  | 'orario per p | renotare un   | colloqu             | Vuoi prenotare il colloquio con MICHAEL LONGHI il 15 dicembre 2020 alle<br>16:05? |
|   | Ricerca       |               | Da            | ci data             | Luogo<br>Vedi link riportato nelle annotazioni                                    |
|   | 15 dicembr    | re 2020       |               |                     | Tipologia<br>Colloquio individuale                                                |
|   | 16:00<br>5min | 16:05<br>5min | 16:10<br>5min | <b>16:</b> '<br>5mi | Annotazioni<br>link per accedere: https:// 5min 5min 5min 5min 1                  |
|   | 17:30<br>5min | 17:35<br>5min | 17:40<br>5min | 17:4<br>5mi         | Annulla Prenota                                                                   |
|   |               |               |               |                     |                                                                                   |
|   |               |               |               |                     |                                                                                   |
|   |               |               |               |                     |                                                                                   |

- N.B.: nella voce Annotazioni, compare il link di accesso al colloquio con il docente desiderato.
- 6. Cliccare su "Elenco prenotazioni".

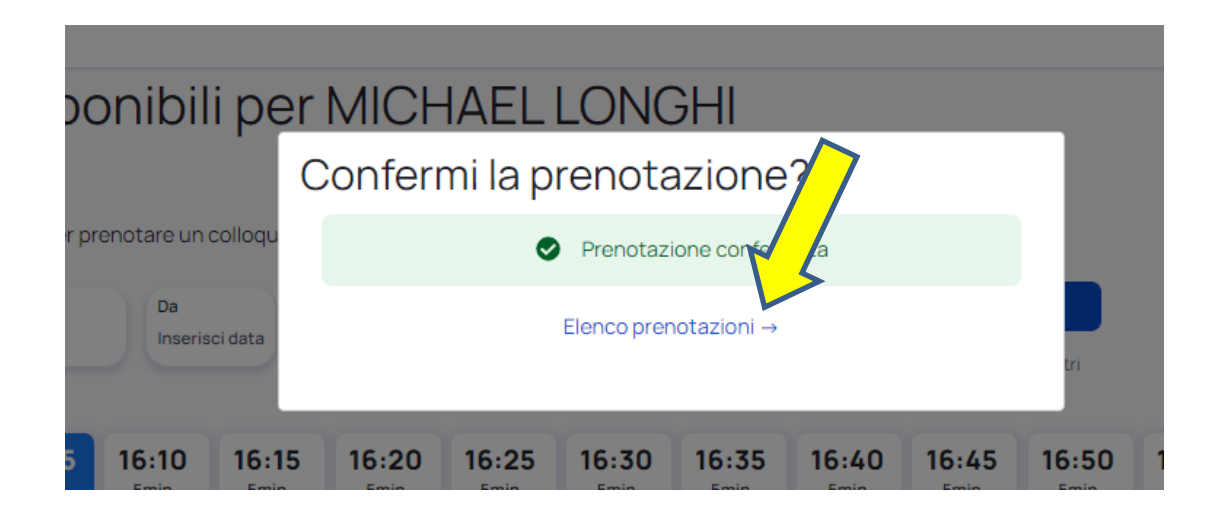

7. Riepilogo dei colloqui prenotati.

| Collogui prenotati                                                                                                    | Cliccando su questo simbolo si annulla la prenotazione del colloquio. |  |  |  |  |  |
|----------------------------------------------------------------------------------------------------|-----------------------------------------------------------------------|--|--|--|--|--|
| Prenota un colloquio                                                                                                    |                                                                       |  |  |  |  |  |
| 15 dicembre 2020                                                                                                    |                                                                       |  |  |  |  |  |
| MICHAEL LONGHI<br>16:05<br><sup>5 min</sup> RELIGIONE CATTOLICA, EDUCAZIONE CIVICA<br>Vedi link riportato nelle annotazioni<br>Colloquio individuale | <b></b>                                                               |  |  |  |  |  |
| Cliccando su Colloquio individu<br>appaiono i dettagli della prenc<br>link per accedere.                                                             | uale,<br>otazione e il                                                |  |  |  |  |  |

## IMPORTANTE

- Per accedere al colloquio, usare l'account istituzionale del/la proprio/a figlio/a (.....@icvillongo.edu.it) Cliccate su <u>Partecipa</u> e se non venite ammessi, vuol dire che vi è un colloquio in corso. Attendete pochi minuti e riprovate.
- > I colloqui sono prenotabili sino alle ore 12 del giorno previsto.
- > L'annullamento di una prenotazione è possibile sino alle ore 20 del giorno precedente.
- Non è possibile registrare le conversazioni riservate ed è severamente vietato l'utilizzo distorto delle stesse, ai sensi RE GDPR 679/2016.
- > La prenotazione sarà possibile quando vedete comparire gli orari per il docente.

Ringraziando per l'attenzione, porgo cordiali saluti.

La dirigente scolastica Maria Luisa Mastrogiovanni (firmato digitalmente ai sensi del C.A.D. e norme ad esso connesse)